# Blackboard Learn: How to create an Assignment ?

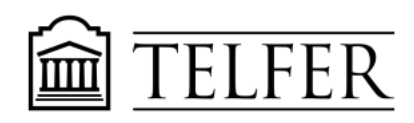

CONNECTS YOU TO WHAT MATTERS

The assignment feature allows students to submit an assignment on Blackboard Learn.

## Learning outcomes

After following the steps in this document, you will be able to:

- Create an assignment in Blackboard Learn
- Enable delegated grading
- Create a direct link to an assignment
  - 1) The assignment needs to be created within a Content area page.

Click on the "+" sign to create a **Content area** page from the **left menu**.

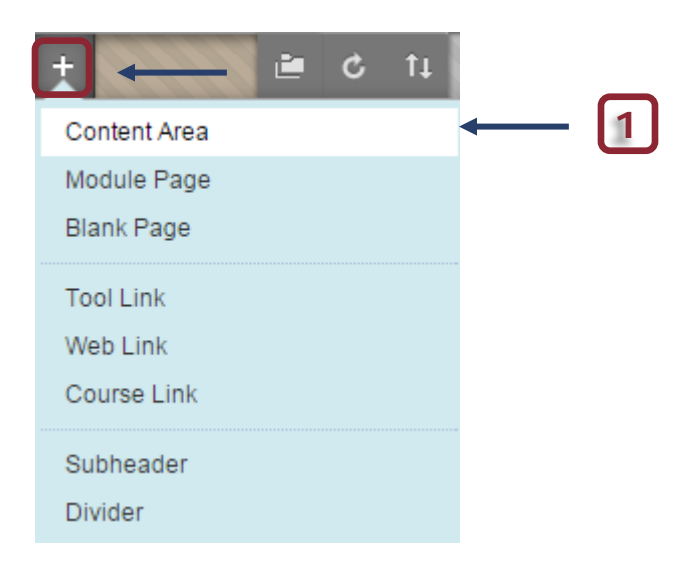

2) **Type** the name of your assignment and **check** "Available to Users" to show the link to your students.

| +           | L O 🗎         |     |
|-------------|---------------|-----|
| Add Content | t Area        |     |
| 🔆 Name:     | Assignment    | ← 2 |
| Available   | to Users      |     |
|             | Cancel Submit | ]   |

3) **Click** on the assignment link you created.

| 1        | Assignment | - | 3 |
|----------|------------|---|---|
| <u> </u> |            |   |   |

4) Under Assessments, select and click Assignment.

| Build Content 🗸 | Assessments 🗸                           | Tools 🗸        |
|-----------------|-----------------------------------------|----------------|
| Folder empty    | Test<br>Survey                          |                |
|                 | Assignment                              | +              |
|                 | Self and Peer Asse<br>Mobile Compatible | ssment<br>Test |

5) Enter a **name** and **instructions**.

### 1. Assignment Information

| <del>-X-</del> N | lame  | and  | I Col | or             |       |       | As | signr | ment 1 | 1 |   |                  |                  |   |      | 0  | )  |     |            |     |     |     |          |   |
|------------------|-------|------|-------|----------------|-------|-------|----|-------|--------|---|---|------------------|------------------|---|------|----|----|-----|------------|-----|-----|-----|----------|---|
| Instr            | uctio | ns   |       |                |       |       |    | 1     |        |   |   |                  |                  |   |      |    |    |     |            |     |     |     |          |   |
| Т                | Т     | T    | Ŧ     | Pa             | ragra | ph    | -  | Aria  | al     |   | * | 3 (12            | pt)              | - | i := | Ŧ  |    | ч Р | <b>r</b> - | ø   | •   | ٢   |          |   |
| Ж                |       | Û    | Q     | 5              | CI    | ≣     | ≣  | ≣     | ŧ      | È | = | $\mathbf{T}^{x}$ | $\mathbf{T}_{x}$ | 0 | 25   | ۴¶ | ¶٩ | -   | -          | · _ | ABO | ÷ - |          |   |
|                  | Ø     | 24   | Þ     | $\mathbf{f}_x$ | 💠 Ma  | ashuj | ps | ſ     | 6      | C | ٢ | \$               | ▦                |   |      | •  | •  |     |            |     |     |     | HTML CSS | S |
| In               | struc | tion | is he | ere            | -     |       |    |       | -[     | 5 |   |                  |                  |   |      |    |    |     |            |     |     |     |          |   |

6) You may **attach a file** with instructions (in Word or PDF format).

| ASSIGNMENT FILES | 6                  |                           |
|------------------|--------------------|---------------------------|
| Attach File      | Browse My Computer | Browse Content Collection |

7) **Choose** the due date for the assignment. Note that submissions are accepted after the due date, but are marked *Late*.

|                   | 7                                                                |
|-------------------|------------------------------------------------------------------|
| Submissions are a | ccepted after this date, but are marked <b>Late</b> .            |
| Due Date          | Enter dates as mm/dd/yyyy. Time may be entered in any increment. |

#### 8) Assign **Points possible** and you may add a **rubric** (see tutorial on rubrics)

| GRADING            |              |      |                  |  |
|--------------------|--------------|------|------------------|--|
| * Points Possible  |              | -8   |                  |  |
| Associated Rubrics | Add Rubric ≫ |      |                  |  |
|                    | Name         | Туре | Date Last Edited |  |
| Submission Details |              |      |                  |  |
| Grading Options    |              |      |                  |  |
| Display of Grades  |              |      |                  |  |

9) Under <u>Submission Details</u>, choose Individual Submission or Group Submission. You can't change this setting after the assignment is already submitted by one or more students.

Under Submission Details you can set the **Number of attempts** and choose which of the graded attempts will be used as the final score.

| Submission Details                                                                                                    |                                                                     |  |  |  |  |  |  |
|----------------------------------------------------------------------------------------------------|---------------------------------------------------------------------|--|--|--|--|--|--|
| If any students are enrolled in more than one group receiving the same assignment they will provide these students with an overall grade for the assignment. |                                                                     |  |  |  |  |  |  |
| Assignment Type                                                                                                    | <ul> <li>Individual Submission</li> <li>Group Submission</li> </ul> |  |  |  |  |  |  |
|                                                                                                    |                                                                     |  |  |  |  |  |  |
| Number of Attempts                                                                                                    | Multiple attempts                                                   |  |  |  |  |  |  |
| Maximum Attempts                                                                                                    |                                                                     |  |  |  |  |  |  |
| Score attempts using                                                                                                    | Last Graded Attempt                                                 |  |  |  |  |  |  |

For group submission, check Group Submission (if you have already created groups in the course).

| Assignment Type | Individual Submission |
|-----------------|-----------------------|
|                 | Group Submission      |

Select all the groups or a group individually and move them in the Selected Items

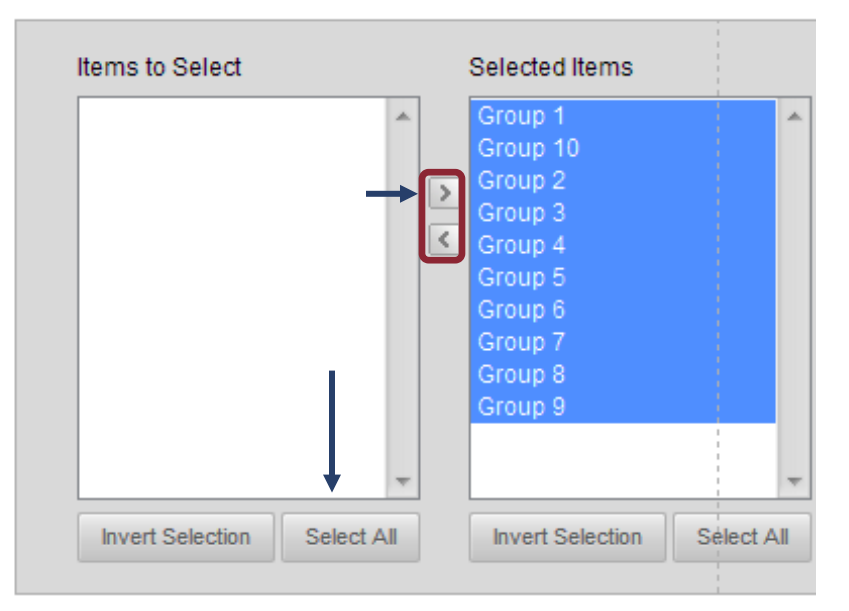

10)Under **Display of grades,** choose how the grades will be displayed (score, percentage etc.) in the Grade Center and to students in "My grades".

| Display of Grades                                                                                                    |                                         |                 |                    |                                                |  |  |  |
|----------------------------------------------------------------------------------------------------|-----------------------------------------|-----------------|--------------------|------------------------------------------------|--|--|--|
| Grades must be entered using<br>option is shown in the Grade                                                                                                    | g the format selected f<br>Center only. | for Primary dis | olay. Grades dispi | lay in this format in both the G               |  |  |  |
| Display grade as                                                                                                    | Primary<br>Score                        | 10              | and                | Secondary<br>None ▼<br>(displayed in Grade Cen |  |  |  |
| <ul> <li>Include in Grade Center grading calculations</li> <li>Scores on anonymously graded assignments will not be included in column calculations until the submissions are no lo</li> </ul> |                                         |                 |                    |                                                |  |  |  |
| ✓ Show to students in My Grades                                                                                                    |                                         |                 |                    |                                                |  |  |  |
| Show Statistics (average and median) for this item to Students in My Grades                                                                                                    |                                         |                 |                    |                                                |  |  |  |

11)Under <u>Grading Options</u>, You can choose to hide student names from submission attempts during grading, making them **anonymous**. You can also choose to **delegate grading** to multiple graders. Each grader provides separate grades, feedback and notes to students. Users with the ability to reconcile grades may review all the grades given to a submission and set the official grade for the attempt. By default, instructors have reconciling abilities.

| Grading Options                                                                                                    |
|----------------------------------------------------------------------------------------------------|
| You can choose to hide student names from submission attempts during grading, making them anonymous. You can also<br>graders. Each grader provides separate grades, feedback and notes to students. Users with the ability to reconcile grades<br>submission and set the official grade for the attempt. By default, instructors have reconciling abilities. |
| Enable Anonymous Grading Student names are hidden during the grading process.                                                                                                    |
| <ul> <li>Enable Delegated Grading</li> <li>Delegate grading responsibilities to one or more additional grader.</li> </ul>                                                                                                    |

#### **Delegating the grading**

You can choose to **Enable delegated grading**. Graders can grade particular groupings of students' submissions and you can allow them to see other graders' scores, feedback and notes. After, the delegated graders provide "provisional" grades; one more instructor can determine a final grade or reconcile it.

| <ul> <li>Enable Delegated Grading</li> <li>Delegate grading responsibilities to</li> <li>Show All Possible Graders</li> </ul> | one or more additional grader. |                     |
|----------------------------------------------------------------------------------------------------|--------------------------------|---------------------|
| ▲ <u>Grader</u>                                                                                                    | Submissions to Grade           | View Settings       |
| Abdul H. Kane<br>Instructor                                                                                                   | All Submissions                | Can view other grac |
| Denis Caro<br>Grader                                                                                                    | Random Set V 25                | Can view other grac |

12) Make the assignment available to the students, you can also limit the availability of the assignment and track Number of views.

| AVAILABILITY             |                                                                               |
|--------------------------|-------------------------------------------------------------------------------|
| Make the Assignmen       | t Available                                                                   |
| This assignment cannot l | be made available until it is assigned to an individual or group of students. |
|                          |                                                                               |
| Limit Availability       | Display After                                                                 |
|                          | Enter dates as mm/dd/yyyy. Time may be entered in any increment.              |
|                          | Display Until                                                                 |
|                          | Enter dates as mm/dd/yyyy. Time may be entered in any increment.              |
|                          |                                                                               |
| Track Number of View     | WS                                                                            |

13) **Submit** to create the assignment. Students will receive a notification.

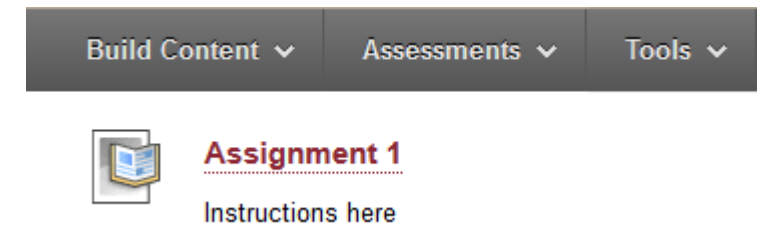

14) If you click on the assignment title, you can preview the **submission page**.

| 20              |                    | [14]                      |
|-----------------|--------------------|---------------------------|
|                 |                    | 14                        |
| SSIGNMENT SUBMI | SSION              |                           |
| Text Submission | Write Submission   |                           |
| Attach File     | Browse My Computer | Browse Content Collection |
| DD COMMENTS —   |                    |                           |
|                 |                    |                           |

15) All the submitted assignments will be listed and available under the **Needs Grading** section in the **Grade Centre**.

| •     | Control Panel                                      |
|-------|----------------------------------------------------|
| ⊧     | Collection                                         |
| ⊧     | Course Tools                                       |
| <br>► | Evaluation                                         |
| •     | Grade Center                                       |
|       |                                                    |
| <br>  | Needs Grading 🔶 15                                 |
| <br>  | Needs Grading  Full Grade Center                   |
| <br>  | Needs Grading  Full Grade Center Assignments       |
| <br>  | Needs Grading  Full Grade Center Assignments Tests |

## Creating a direct link to the assignment

You may want to create a **direct link** to this assignment from the left menu.

16) From the "+" button select **Course Link**.

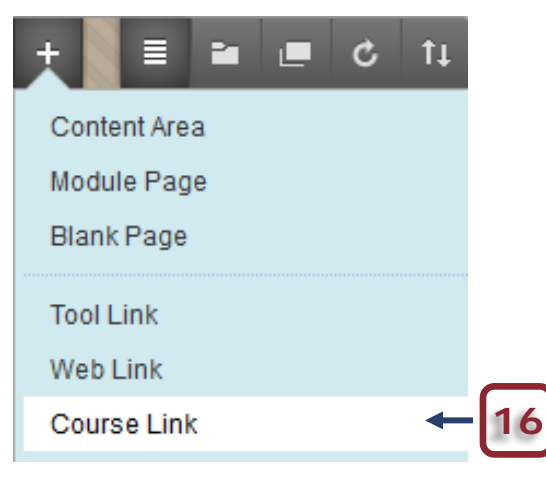

17) Click on **Browse** and **click** on the assignment link.

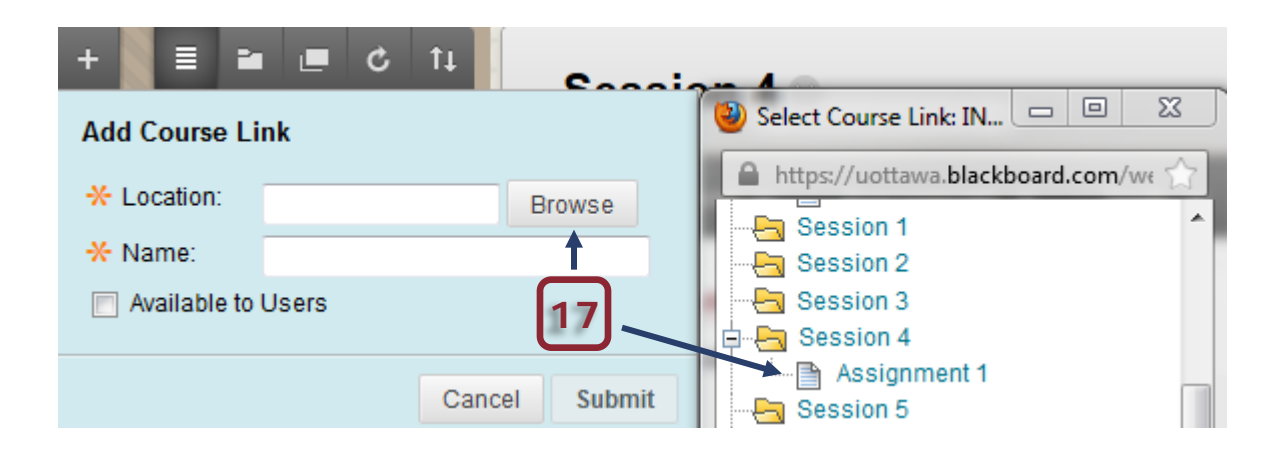

18) Make sure to check the Available to Users button and Submit to save it.

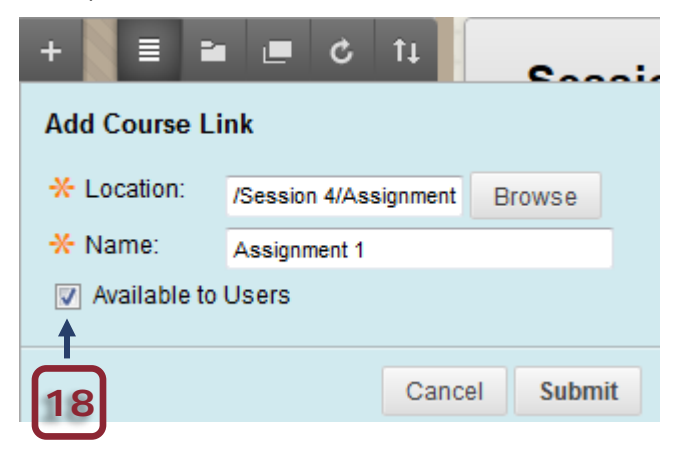

19) The assignment link shows up at the bottom of the menu. When placing the cursor on the link, you can move it up and place it at the location of your choice.

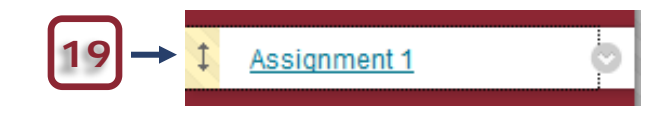

Need help?

Abdul Kane

Instructional Designer

Desmarais hall, Office 5128

(613) 562-5800 **(8639)** abdul.kane@telfer.uOttawa.ca Or Call : 613) 562-5800 (6555) Centre for Mediated Teaching and Learning Vanier Hall, room 1022 136, Jean-Jacques Lussier Ottawa ON K1N 6N5

<u>Computer Assistance Request Form</u> (Choose Blackboard/Virtual Campus in the menu)